## Setting Up A 008 Modbus Device

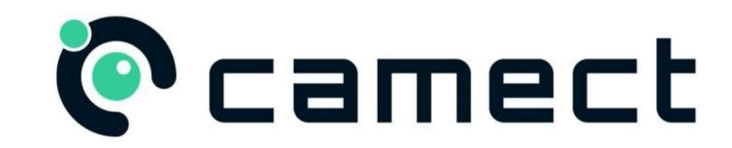

Your device supplied via distribution for Camect will run firmware compatible with Camect. Each connection to the 008 can be an input or an output

Please ensure you set your device with the correct IP range as shown in the device manual in P-25 if DHCP is not available. A default IP address of 192.168.127.254 is assigned if no DHCP server available. A static IP address will always be preferred where possible.

Access your 008 device via a browser using its IP address and select the protocol menu and set to Modbus so your options match the below image:

| brain             | boxes                                         | Device Name: ED-008<br>Location:     | Model: ED-008<br>Firmware: 8.19T<br>MAC: 00:0A:4F:06:0A:A6 |  |  |  |  |
|-------------------|-----------------------------------------------|--------------------------------------|------------------------------------------------------------|--|--|--|--|
|                   |                                               | Up Time: 7days:2hr:1                 | Up Time: 7days:2hr:15min:41sec                             |  |  |  |  |
| Home              | warning! There is an active conr<br>settings. | nection to the device. Close all con | nnections before changing any                              |  |  |  |  |
| Network           | Current Protocol: Modbus                      | TCP V                                |                                                            |  |  |  |  |
| Protocol          | ASCII Protocol Modbus TCP                     | Protocol                             |                                                            |  |  |  |  |
| Device Management | Modbus TCP Settings                           |                                      |                                                            |  |  |  |  |
| ~~                | O Respond to Server IDs 0 and                 | 255 💿 Respond to Server IDs          | 0-247 and 255                                              |  |  |  |  |
|                   | Accept All Register/ Coil/ Inpr               | ut Addresses                         |                                                            |  |  |  |  |
|                   | TCP Port (1-65535) 502                        |                                      | ]                                                          |  |  |  |  |
|                   | Idle Timeout (0: No 0<br>Timeout)             |                                      | seconds                                                    |  |  |  |  |
|                   |                                               |                                      |                                                            |  |  |  |  |

Next create the connection to Camect via the Camect I/O interface as follows:

## Add a Modbus device

Set the IP address to what is being used by your Modbus device

Create an input or output. **Please note for input 0 on your I/O device the number will start at 32 in Camect!** Input 1 will be Input number 33 and so on. Output 0 will be 0 and output 1 will be 1 in the Camect interface and so on.

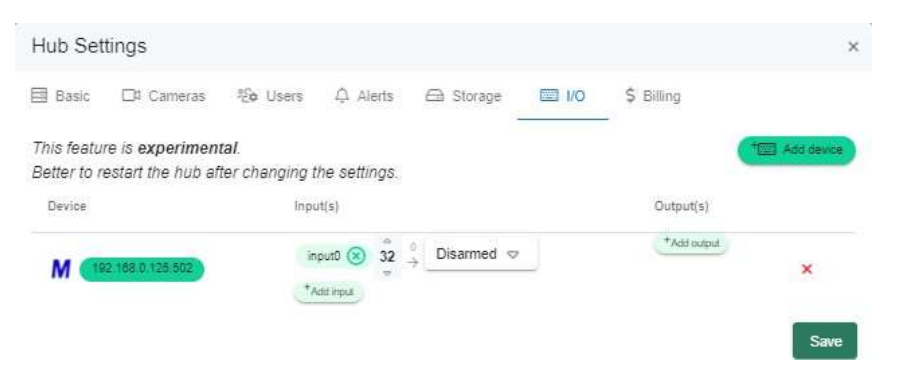

The following example shows 4 inputs and 4 outputs being used.

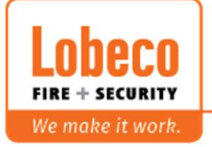

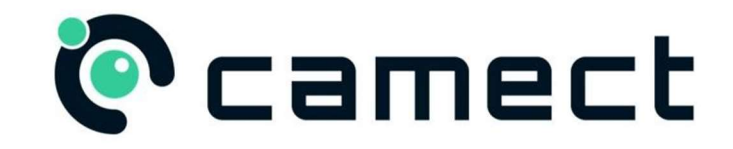

Setting Up A 008 Modbus Device

Input 32 shown as 0 on the 008 device is being used to arm and disarm Camect. The others are inputs from 3<sup>rd</sup> party devices assigned to a camera which will trigger an alert in Camect. The polarity can be changed with the 0 and 1 above the small arrow. 0 is closed and 1 is open.

| Hub Set                     | tings                                      |                                    |                        |           |            |          |                |          | :            |
|-----------------------------|--------------------------------------------|------------------------------------|------------------------|-----------|------------|----------|----------------|----------|--------------|
| Basic                       | ☐1 Cameras                                 | <b>%≎</b> Users                    | 🗘 Alerts               | 合 Storage | 💹 I/O      |          |                |          |              |
| This featur<br>Better to re | re is <b>experimer</b><br>estart the hub a | n <b>tal</b> .<br>fter changing ti | he settings.           |           |            |          |                | (+       | ] Add device |
| Device                      |                                            | Input(s)                           |                        | Ou        | itput(s)   |          |                |          |              |
|                             |                                            | input0 🛞 32<br>*Add input          | 2 <sup>1</sup> → Armed |           | output34 😒 | °<br>1 ∉ | Alert          | ⊳        |              |
|                             |                                            |                                    |                        | _         |            | 0        | Bullet AV/     | A 🛞      |              |
|                             |                                            |                                    |                        |           |            |          | +_1 Add camera |          |              |
|                             |                                            |                                    |                        |           | output35 🛞 | 2 4      | Alert          | ▽        |              |
| M (19                       | 2 168 1 2 502                              |                                    |                        |           |            | 9        | S7240L-F       | PW 🛞     | ×            |
|                             |                                            |                                    |                        |           |            |          | + Add camera   |          |              |
|                             |                                            |                                    |                        |           | output33 💌 | 3 4      | Alert          | ▽        |              |
|                             |                                            |                                    |                        |           |            | 0        | Fisheye A      | AVA 🙁    |              |
|                             |                                            |                                    |                        |           |            |          | +D1 Ad         | d camera |              |
|                             |                                            |                                    |                        |           | Add output |          |                |          |              |
|                             |                                            |                                    |                        |           |            |          |                |          |              |
|                             |                                            |                                    |                        |           |            |          |                |          | Save         |

In this instance DIO 0 is labelled as 32 in Camect DIO 1 (33) DIO 2 (34) DIO 3 (35) The outputs are labelled in Camect as they are shown on the 008 device.

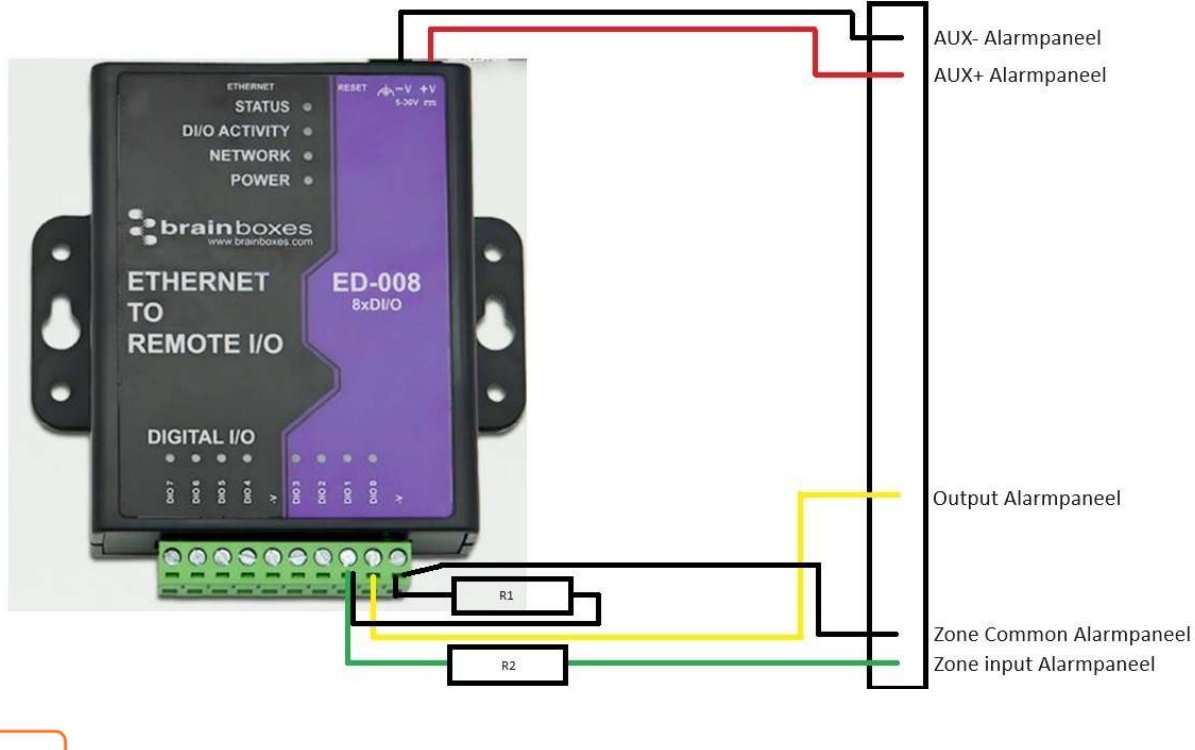

Lobeco Fire + Security

 Vliegveld 37 | 8560 Wevelgem | Tel.: +32 (0)56 78 20 20 | info@lobeco.be | www.lobeco.be

 Taco Scheltemastraat 5 | 2597 CP Den Haag | Tel.: +31 (0)70 - 314 314 3 | info@lobeco.nl | www.lobeco.nl